# 安徽省阳光采购服务平台

# -投标客户端

用户使用手册

# 运维机构: 合肥中技网络科技有限公司

2023年7月

# 版本更新记录

| 版本号      | 更新内容 | 时间         | 编写人 |
|----------|------|------------|-----|
| V 1.0.05 |      | 2023 年 7 月 |     |
|          |      |            |     |
|          |      |            |     |
|          |      |            |     |
|          |      |            |     |
|          |      |            |     |

| 1.文档介绍                           | 4 |
|----------------------------------|---|
| 1.1.文档目的<br>1.2.读者对象<br>1.3.运行环境 |   |
| 2.投标客户端工具下载                      | 4 |
| 3.投标客户端工具安装                      | 5 |
| 4.操作流程                           | 9 |
| 4.1.启动程序                         |   |
| 4.2.登录                           |   |
| 4.3.参与项目                         |   |
| 4.4.购买招标文件                       |   |
| 4.5. 下载并制作投标文件                   |   |
| 4.6. 扫码签章(签名/签章)                 |   |
| 4.7. 扫码加密                        |   |
| 4.8. 扫码解密                        |   |
| 4.9. 扫码撤标                        |   |
| 4.10.澄清答疑                        |   |
| 4.11.多轮报价                        |   |
| 4.12.聊天室                         |   |
| 4.13. 视频询标响应                     |   |

# 目录

#### 1.文档介绍

#### 1.1.文档目的

本手册旨在对投标客户端扫码功能(扫码登录、签章、加解密等)作简要说明,方便投标人对扫码版 投标客户端正确安装及使用,请各投标人认真阅读,以便能够准确高效的完成投标操作。

注:必须安装新点标证通 APP 且完成个人注册及实名认证、单位注册及单位认证、证书

和签章的购买及授权或CA驱动,才可以正常制作及投递投标文件。

#### 1.2.读者对象

本文档适用于从事招投标活动的投标人员。

#### 1.3.运行环境

为了保证机器可以正常的使用本工具,请检查正在使用的机器是否符合最低配置的要求,建议采用推荐配置。

| <mark>项目</mark>     | <mark>最低配置</mark>       | 推荐配置                                 |
|---------------------|-------------------------|--------------------------------------|
| 操作系统                | <mark>Windows 7</mark>  | Windows 7及以上                         |
| <mark>浏览器客户端</mark> | <mark>/</mark>          | <mark>Chrome、Windows Edge、360</mark> |
| CPU                 | P4.2.0GHz               | P4.2.0GHz 及以上                        |
| <mark>内存</mark>     | <mark>1G</mark>         | <mark>1G 以上</mark>                   |
| <mark>屏幕分辨率</mark>  | 1024*768 像素             | 1024*768 像素及以上                       |
| <mark>Office</mark> | <mark>Office2010</mark> | <mark>0ffice2010 及以上</mark>          |
| Pdf                 | Pdf 插件                  | Pdf 插件                               |

## 2.投标客户端工具下载

1) 待正式上线后,打开安徽省阳光采购服务平台(http://www.ygcg.ahhzc.com.cn),点击平台首页-> 右上角"下载客户端"链接。如下图:

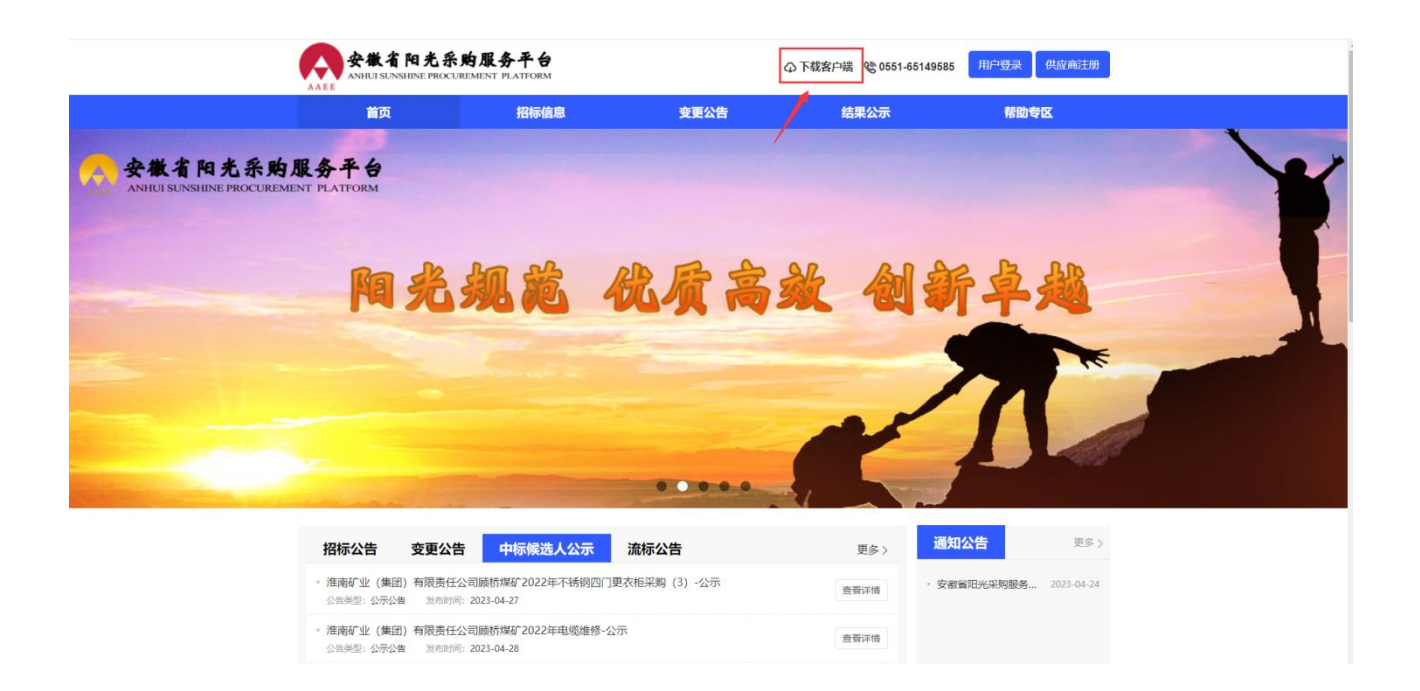

2) 弹出下载任务框,选择文件保存位置,进行下载。如下图:

| 新建下载日 | [女<br>[力                                   |                | >         |
|-------|--------------------------------------------|----------------|-----------|
| 网址:   | http://ygcg.ahbc.com.cn:5001/web/download/ | /tbrclient.zip |           |
| 文件名:  | tbrclient.zip                              |                | 339.87 MB |
| 下载到:  | C:\Users\zhangyu\Desktop 🌒: 55.            | 10 GB 🔻        | 浏览        |
|       | 下載并打开                                      | 下载             | 取消        |

## 3.投标客户端工具安装

- 1) 进入已下载的投标客户端安装文件的所在位置
- 2) 双击. exe 为后缀的安装文件,弹出阳光采购投标客户端"许可证协议",点击"我接受",如下图:

| 👧 阳光采购投标客户端 安装 ———————————————————————————————————                                                                                                    | X      |
|----------------------------------------------------------------------------------------------------|--------|
| <b>许可证协议</b><br>在安装阳光采购投标客户端之前,请阅读许可证条款。                                                                                                    | A.45.5 |
| 要阅读协议的其余部分,请按 [PgDn] 键向下翻页。                                                                                                    |        |
| 如果您阅读并同意以下条款,意味着您将享有使用本产品的权利和履行使用<br>规则的义务,请务必确认条款中的每一项内容:<br>一、软件产品<br>甲方授权乙方使用的软件产品:阳光采购投标客户端<br>二、授权方保证<br>1、保证此授权书是真实的、合法的;<br>2、保证对本软件(程序和全部电子数据)拥有合法的版权和著作权;<br>3、保证本软件不会任何病毒,无明显错误,在符合软件需求的系统环境下 |        |
|                                                                                                    | ~      |
| 如果你接受许可证的杀款,请点击【我接受[17] 继续安装。你必须在同意后才能到<br>阳光采购投标客户端 。                                                                                                    | 反装     |
| Nullsoft Install System v3.08                                                                                                    | (C)    |

3)页面跳转至选择组件安装页面,如下图:

| 於 阳光采购投标客户端 安装 选择组件 选择你想安装的 阳光采购投资 | 设标客户端 功能组件。      | - )                                         | □ X       |
|------------------------------------|------------------|---------------------------------------------|-----------|
| 请勾选你想安装的组件,并                       | 取消勾选你不想安装的组件     | • 点击 [下一步(N)]                               | 继续。       |
| 选定安装的组件:                           | ☑ 客户端<br>☑ PDF组件 | <b>组件描述</b><br>将光标悬停在约<br>称之上,即可显<br>的功能描述。 | 1件名<br>示它 |
| 所需空间: 785.2 MB                     |                  |                                             |           |
| Nullsoft Install System v3.        | 08(上一步(          | P) 下一步(N) >                                 | 取消(C)     |

4)上图点击"下一步"按钮,跳转至选择安装位置页面,默认安装路径为C盘,可通过修改开头的盘符 位置,更换客户端的安装位置。如下图:

| 👧 阳光采购投标客户端 安装                                                   | 27           |               | ×            |
|------------------------------------------------------------------|--------------|---------------|--------------|
| <b>选择安装位置</b><br>选择 阳光采购投标客户端 的安装文件夹。                            |              |               |              |
| 安装程序将把 阳光采购投标客户端 安装到以下目录。要安装<br>[浏览(B)] 并选择其他的文件夹。 点击 [下一步(N)] 继 | 转到另一个目<br>续。 | 目录,请点         | 気击           |
| 安装目录<br><u>C:\Vsers\zhangyu\Desktop\阳光采购\AAEE_BidClient\</u>     | 〕  浏货        | [( <u>B</u> ) | ]            |
| 所需空间: 785.2 MB<br>可用空间: 55.7 GB                                  |              |               |              |
| Nullsoft Install System v3.08(上一步(E)下                            | —步(№) >      | 取消            | ( <u>C</u> ) |

5) 上图依次点击"下一步"、"安装"按钮,弹出客户端安装页面,如下图:

| 👧 阳光采购投标客户端 安装                      |             |      | ×    |
|-------------------------------------|-------------|------|------|
| <b>正在安装</b><br>阳光采购投标客户端 正在安装,请稍候。  |             |      |      |
| 解压缩: Oracle. ManagedDataAccess. dll |             |      |      |
|                                     |             |      |      |
|                                     |             |      |      |
|                                     |             |      |      |
|                                     |             |      |      |
|                                     |             |      |      |
| Nullsoft Install System v3.08       | 1F /n\ \\\\ | Em / | ×/c) |
| く 上-                                | 一步(1) 天闭(1) | 4.5年 | 自(U) |

6) 提示安装成功后,点击关闭按钮,如下图:

| 阳光采购投标客户端 安装<br>安装完成<br>安装程序成功完成安装。 | - 🗆 ×               |
|-------------------------------------|---------------------|
| 已完成                                 |                     |
| 显示详情(1)                             |                     |
|                                     |                     |
|                                     |                     |
|                                     |                     |
| Nullsoft Install System v3.08       | <上一步(E) 关闭(L) 取消(C) |

7) 安装过程中,相关组件安装页面,根据安装向导完成安装,如下图:

| 😸 Micros     | oft Visual C++ 2015-2022                | Redistributable (x6         | 9 <u>199</u> 4  |                |
|--------------|-----------------------------------------|-----------------------------|-----------------|----------------|
|              | Microsoft Vis                           | ual C++ 20                  | 15-2            | 022            |
| N            | Redistributab                           | ole (x64) - 14              | 1.34.3          | 31938          |
| Microso      | ft 软件许可条款                               |                             |                 | ^              |
| MICROS       | OFT VISUAL C++ 2015 -                   | 2022 RUNTIME                |                 |                |
| 这些许可<br>司)与您 | ]条款是 Microsoft Corporat<br>注间达成的协议。这些条款 | ion(或您所在地的 Mi<br>欧适用于上述软件。这 | crosoft<br>些条款也 | 关联公<br>3适用于针 🗸 |
| ☑我同意         | 许可条款和条件(A)                              |                             |                 |                |
|              |                                         |                             | 逆点の             | 半闭の            |

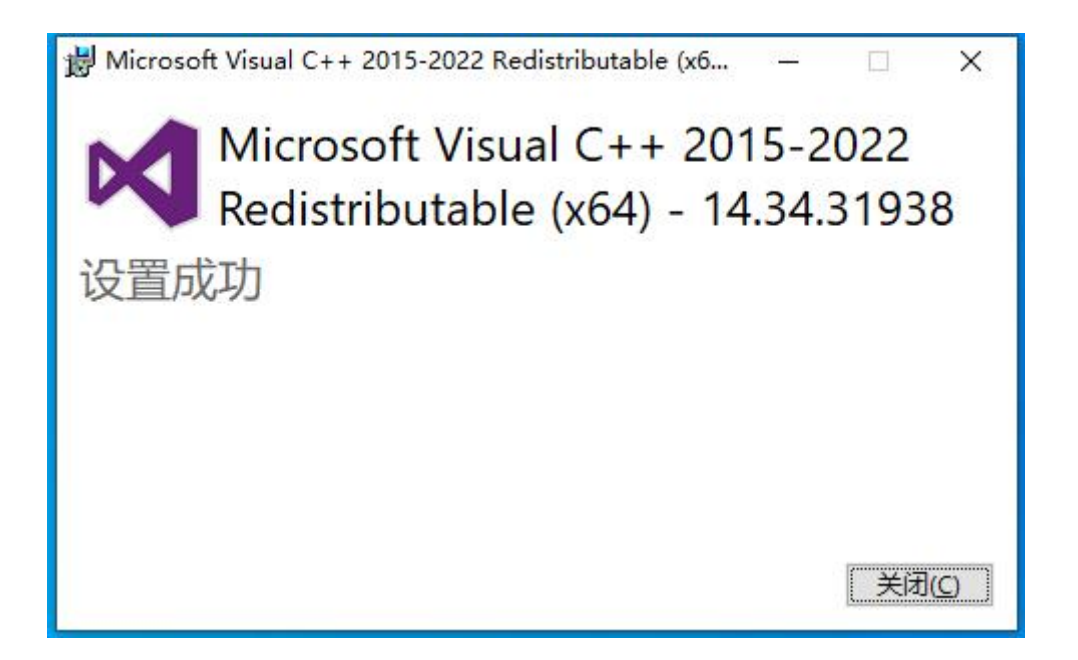

**PS**: 以上各图,

点击"取消"按钮,退出安装程序。 点击"上一步"按钮,页面回到上级安装向导页面。

至此,投标客户端安装完成,电脑桌面显示"徽智采\_投标客户端"的快捷方式,投标人即可双击,进行已参与项目下载,及投标文件制作了。如下图:

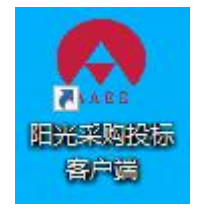

4.操作流程

#### 4.1.启动程序

双击桌面"徽智采\_投标客户端"快捷方式,启动程序。如下图:

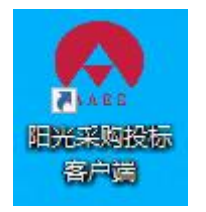

4.2.登录

登录方式有2种:账户信息登录、扫码登录。

#### 4.2.1.账户信息登录

使用账户信息登录,即输入网页注册审核通过的用户名、密码,并输入验证码,点击"现在登录", <mark>如下图:</mark>

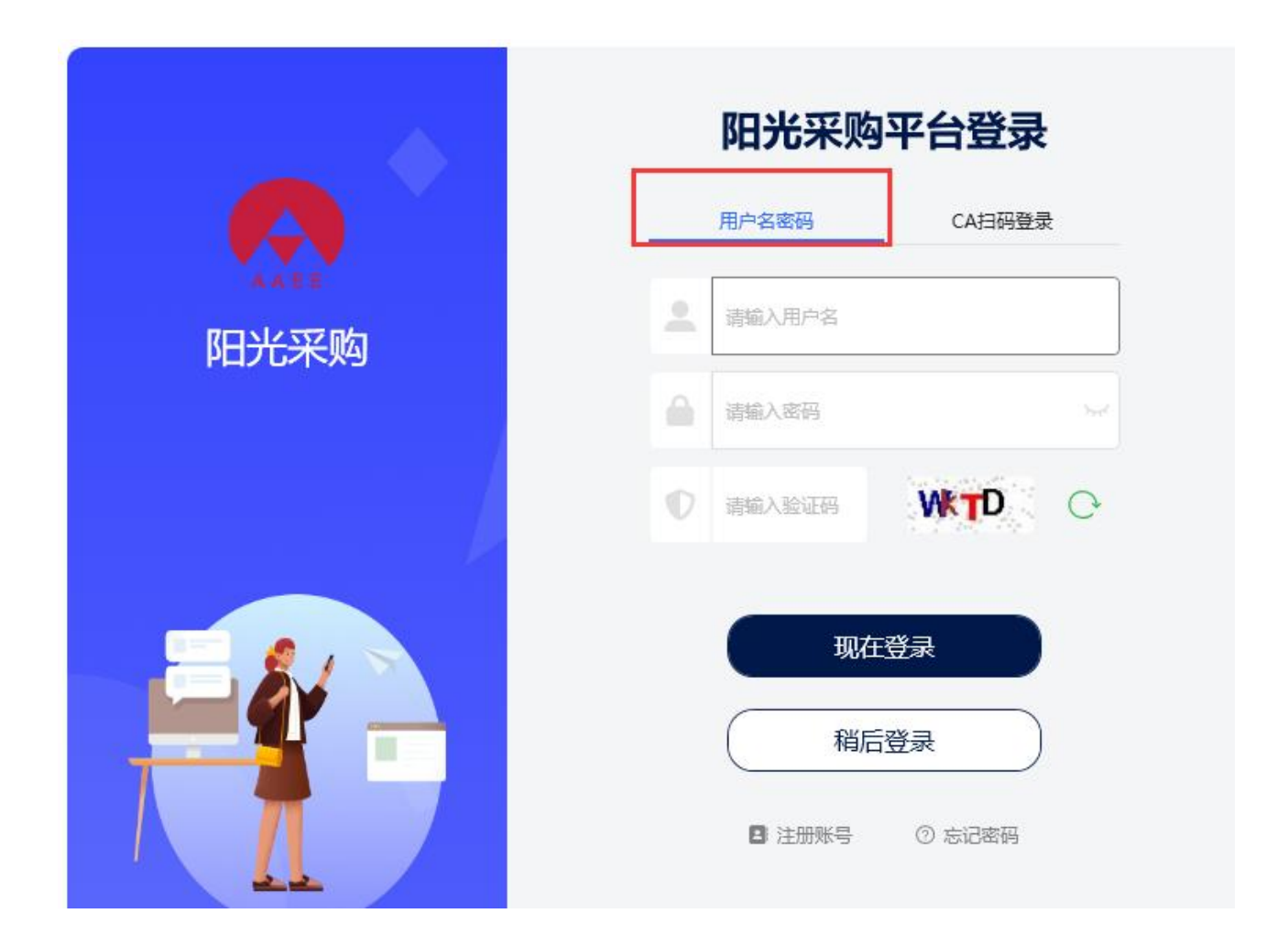

4.2.2.扫码登录

1) 启用"阳光采购投标客户端"后,进入登录首页,选择"CA 扫码登录"方式,如下图:

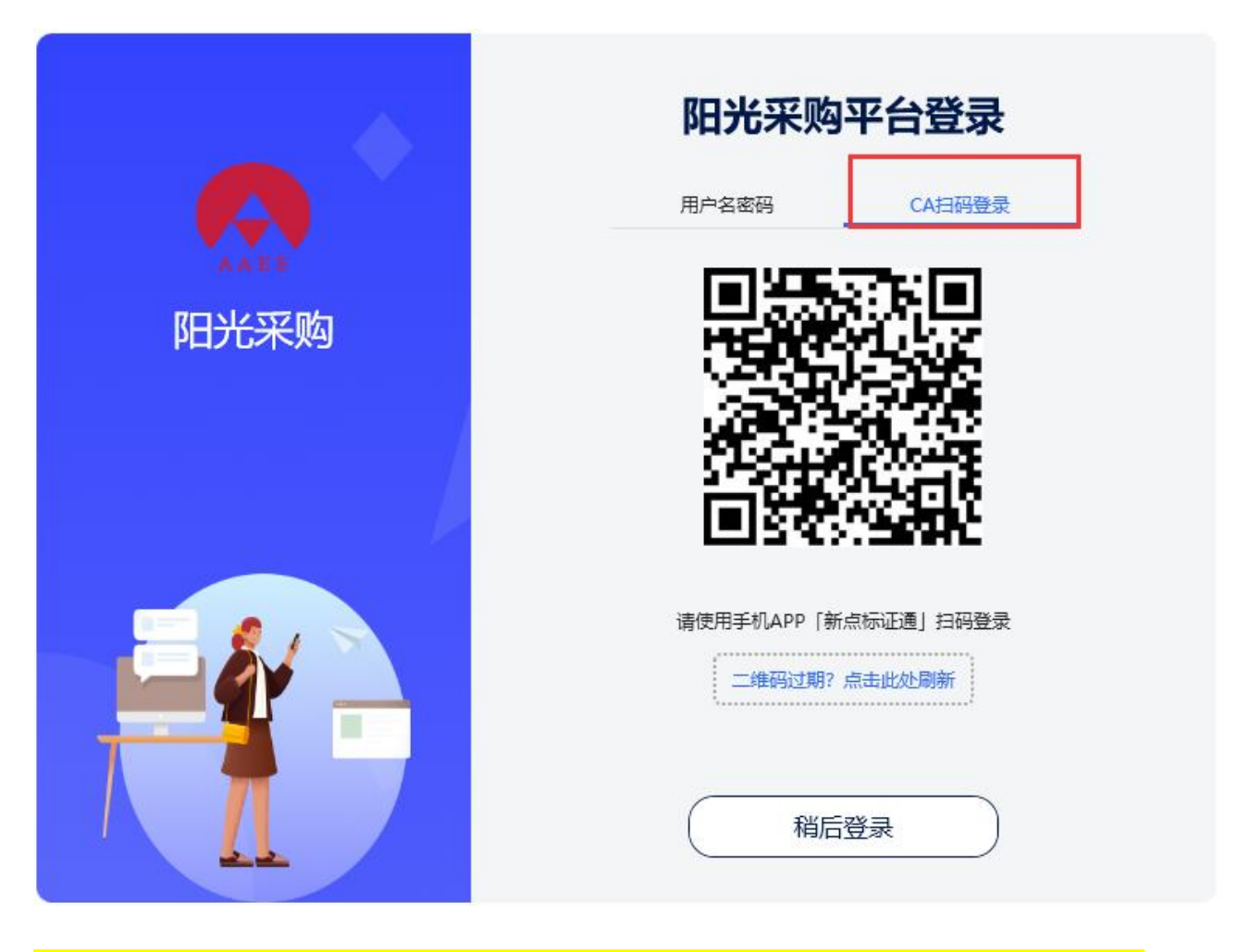

特别提醒: CA 证书办理详见"安徽省阳光采购服务平台"首页常见问题"新点标证通操作手册"。

3) 打开手机,登录新点标证通 APP(该 APP 账户已完成个人注册及实名认证、单位注册及单位认证、证书和签章的购买功能),点击首页左上角"扫一扫"图标,识别扫码登录页二维码,进行登录,如下图:

![](_page_11_Picture_0.jpeg)

#### 4.3.参与项目

1)登录成功后,进入客户端主界面,招标公告列表中选择需要参与的项目点击"查看",可查看完整公告内容。如下图:

| 阳光采购_投标客户端                   |                                                                                                    |        | - 0 ×      |
|------------------------------|----------------------------------------------------------------------------------------------------|--------|------------|
| 图 招标公告 网 资语统                 |                                                                                                    |        |            |
| <ul> <li>● 我的项目</li> </ul>   | <b>期试的907公告</b><br>                                                                                                    | ◎ 查看   | 18 参与      |
| ③ 使用说明                       | 第二次公告 豊富派長公告<br>第5回時号: cerci 公告世想: 語志公告 参与戦止対明 2023-09-1417:00 发布时间 2023-09-07 09-37 可参与                                                 | (1) 查看 | [6 参与      |
|                              | 0906安設江創汽车集III股份有限公司集印分公司保安及保油服务 (二次) 公告<br>認知得手: AHZJ-2023196022321 公告税局: 部長公告 参与風止対局 2023-09-06 17:00 发布対局 2023-09-06 16:41 可参与        | (1) 查看 | 18 参与      |
|                              | 0906安徽江首汽车集团股份有限公司集组分公司保安及保油服务公告 查查高标公告<br>最后编号: AHZ-202319600965421 公告法道: 损后公告 参与截止时间 2023-09-11 17:00 发热时间 2023-09-06 13:20 可参与        | (2) 宣吾 | ਿ 参与       |
|                              | 推奏 <b>矿业 (集団) 有限责任公司顺标增矿2021年培训现象成将平明01(二次)公告</b><br>超振频者: 2H01 公告典型: 超振公告 参与新此时间 2023-09-01 20:05 日前年                                   | (2) 查看 | (8 参与      |
|                              | 安朝江衛汽车集团股份有限公司集积分公司保安及撤減股务公告<br>銀行編号: AHZ-202319600965 公告後型: 銀行公告 争与氟止封绳 2023-09-05 17:00 发布封绳 2023-09-01 16:05 已始来                      | (2) 查看 | 【2 参与      |
| :                            | 地州 <b>朝南打星国际广场-住地项目工程则划方案及施工委设计项目公告</b><br>新际编号: CZ812023119-1 公告关盟: 指际公告 参与载此封闭 2023-07-20 17:00 发布时间 2023-07-11 16:21 日间电              | ◎ 查看   | [8 参与      |
|                              | 中国次业银行股份有限公司关助分行笼球市国疗保健局无为市分局委[1]服务采购项目公告 意意杂标公告<br>超标编号: AHZI-202315000706 公告晚型: 超标公告 参与截止时间 2023-07-10 17:00 发布时间 2023-07-05 09:55 已纳间 | (1) 查看 | 18 参与      |
| V 1.0.05<br>2023-09-08 10:00 | ⋈ ⊲ 第1页 ▶ ₩ 共10页                                                                                                    | 5      | ·, 🌢 🖩 ¥ # |

![](_page_12_Picture_1.jpeg)

2) 点击"参与"后进入信息填写页面,投标人可以勾选标段信息、完善参与信息并提交。如下图:

| 阳光采购_投标客户端                                                       |                                                                              | Sold Statements                                                                                     |         |                                                                                                    |                                                                                                    |                                                | Statutening -         | () () - D ×                     |
|------------------------------------------------------------------|------------------------------------------------------------------------------|----------------------------------------------------------------------------------------------------|---------|----------------------------------------------------------------------------------------------------|----------------------------------------------------------------------------------------------------|------------------------------------------------|-----------------------|---------------------------------|
| 121676218                                                        | 0718测试项目公告                                                                   |                                                                                                    |         |                                                                                                    |                                                                                                    |                                                |                       | < 派回                            |
| <ul> <li>         ・ 読む時日         ・         ・         ・</li></ul> | 項目錄号:<br>招称方式:<br>項目失型:<br>参与載止對何:<br>居否允许联合体:<br>足否允许联合体:<br>发布时何:<br>参与说明: | AH2J-20230718<br>公开招标<br>建筑工程<br>2023-07-24 17:00<br>2023-07-31 00:00<br>是<br>否<br>2023-07-18 10:21 | ①勾选标段信息 | 부동代志         ④           ●         071681           ●         9568年71588           ●         568871588           ●         568871588           ●         568871588           ●         568871588           ●         568871588           ●         568871588           ●         568871588           ●         568871588           ●         568871588           ●         568871588           ●         568871588           ●         568871588           ●         568871588           ●         568871588           ●         568871588           ●         568871588           ●         568871588           ●         568871588           ●         568871588           ●         568871588           ●         568871588           ●         568871588           ●         568871588           ●         568871588           ●         568871588           ●         568871588           ●         568871588           ●         568871588           ● | 全法<br>20230718001<br>末参与<br>まず (Rep:Ril) 中会部<br>②填<br>章:<br>342652199010014644<br>(所知入45年<br>(医学25年) ③) | ▲HZJ-20230718002<br>0718期成用62<br>未参与<br>写参与信息。 | 联系电乐:<br>彭敏:<br>联系地址: | 13855161461<br>207313905曼qq.com |
| ۲<br>۷0.9.23<br>2023-07-18 10:51                                 |                                                                              |                                                                                                    |         | ()                                                                                                    | 击参与按钮                                                                                                   | 5                                              |                       |                                 |

# 4.4.购买招标文件

1) 点击我的项目,点击右上角"同步",显示所有参与项目。选择此次参与的项目,点击"查看",如下图:

| 阳光采购_投标客户端                   |                                                                 | () ©   - 0 ×    |
|------------------------------|-----------------------------------------------------------------|-----------------|
| 習 指标公告 図 當清機                 | 输入关键字查询                                                         | ●近一周 ◇ ○ 同步     |
| ◆ 我的项目                       | 0907今日開結公告<br>原目義号: 6907-11 参与載山均同 2023-09-12 17:00             | ③ 直吾            |
| C TEMINON                    | 第二次公告<br>项目编号: cerci 参与截止时间 2023-09-14 17:00                    | ② 豊新            |
|                              | 【0907项目的成】 <b>燃油商</b><br>项目编号: 0007-111 参与截止时间 2023-09-09 00:00 | © <u>ב</u>      |
|                              | 【0907项目则试】 鐵通瓷<br>项目编号: 0007-111 参与截止时间 2023-09-09 00:00        | ③ 출작            |
|                              | 【0907項目時試】 鉱績奇<br>原目集号: 0907-111 参与戦止初局 2023-09-09 00:00        | ① 魚香            |
|                              | 【0907项目例试】 <b>组语的</b><br>项目确号: 0907-111 参与组出时间 2023-09-09 00:00 | ② 豊著            |
| ,                            | 【0907項目数式】 邀请确<br>项目報号: 0907-111 参与截止时间 2023-09-09 00:00        | ② 西有            |
|                              | 【0907項目動成】 鐵通瓷<br>项目编号: 0007-111 参与截止时间 2023-09-09 00:00        | © 五百            |
| V 1.0.05<br>2023-09-08 10:12 | ∀ 4 第1页 ▶ ★ 共2页                                                 | S + * * # # # # |

2) 进入招标文件购买页,点击"支付"按钮,如下图:

| 阳光采购_投标客户的 | iii      |                                                     | () () - D × |
|------------|----------|-----------------------------------------------------|-------------|
| 2 招标公告     | 0907项目测试 |                                                     | 〈返回         |
| 図 邀请函      | 招标文件     |                                                     | こ 膨新        |
| ◎ 我的项目     |          | 0907-1110907项目测试                                    | 日支付         |
| ⑦ 使用说明     | 投标响应     | all所交件下翻时间: 2023-09-06 00:00 - 2023-09-21 09:00 未支付 |             |
|            | 开标       |                                                     |             |
|            | 澄淸答疑     |                                                     |             |
|            | 结果公告     |                                                     |             |
|            |          |                                                     |             |

点击"前往支付"按钮,按步骤在线支付。如下图:

| 费用支付                 |    |      | ×        |
|----------------------|----|------|----------|
| 195                  | 1) |      | —②<br>→村 |
| 参与状态                 |    |      |          |
| 0907-111<br>0907项目测试 |    |      |          |
|                      |    |      |          |
|                      |    | 前往支付 |          |

![](_page_15_Picture_0.jpeg)

#### 4.5.下载并制作投标文件

1) 点击下载,下载完成后,点击"打开"按钮,可查看招标文件所在位置。(下载的文件可以通过页面右

上角的 图标来设置保存路径,如果需要更改可以点击此图标,更改文件的保存路径。)如下图:

| 阳光采购_投标客户 | <b>H</b> | Manual Control of Control of Cont | () - • ×                                  |
|-----------|----------|----------------------------------------------------------------------------------------------------|-------------------------------------------|
| □ 招标公告    | 0718测试项目 |                                                                                                    | 设置文件保存路径(返回                               |
| ⊠ 邀请函     | 招标文件     |                                                                                                    | ○ 刷新                                      |
| ◎ 我的项目    | JENOST   | AHZJ-20230718001 0718测试项目                                                                                                    | 换电脑登录客户端,或者招标文件有变更,可点击重新下载                |
| ② 使用说明    | 投标响应     | 招标文件下载时间: 2023-07-18 09:00 - 2023-07-31 00:00                                                                                                    | 已支付 二 二 二 二 二 二 二 二 二 二 二 二 二 二 二 二 二 二 二 |
|           | 开标       | AHZJ-20230718002 0718测试项目02<br>招标文件下载时间: 2023-07-18 09:00 - 2023-07-31 00:00                                                                                                    | 打开文件所在位置<br><sup>11</sup> 上支付             |
|           | 澄清答疑     |                                                                                                    |                                           |
|           | 结果公告     |                                                                                                    |                                           |

2) 点击左侧"投标响应"菜单后,点击"制作标书"按钮,如下图:

|          |                                                                         | () ©   - 0 ×                                                            |
|----------|-------------------------------------------------------------------------|-------------------------------------------------------------------------|
| 0718测试项目 |                                                                         | 〈返回                                                                     |
| 招标文件     |                                                                         | ○ 刷新                                                                    |
|          | AHZJ-20230718001 0718测试项目                                               | ≤制作标书 ±投标                                                               |
| 投标响应     | 招航文件下截的间: -                                                             |                                                                         |
| 开标       | AHZJ-20230718002 0718測試项目02<br>招标文件下報题1回: -                             | ピ制作标书 ±投标                                                               |
| 澄清答疑     |                                                                         |                                                                         |
| 结果公告     |                                                                         |                                                                         |
|          |                                                                         |                                                                         |
|          |                                                                         |                                                                         |
|          |                                                                         |                                                                         |
|          | 0718測试项目         招标文件         投标响应         开标         澄清答疑         结果公告 | 0718測試项目         招标文件         投标响应         开标         澄清答疑         络果公告 |

3) 在制作标书工具中导入商务技术文件。如下图: 注意:点击"导入文件"按钮,可以继续添加其他投标文件。

| 制作标书 [AHZJ-20230718001]0718测试项目 |               |                | o x |
|---------------------------------|---------------|----------------|-----|
| 投标文件                            | 经济标           | 注意             |     |
| 投标文件                            |               |                |     |
| 商务技术文件 如何获取PDF文件                | <b>各</b> 导入文件 | 点击导入文件可以导入投标文件 |     |
| 投标文件测试.pdf                      | ×             |                |     |
| 投标文件测试2.pdf                     | ×             |                |     |
|                                 |               |                |     |
|                                 |               |                |     |
|                                 |               |                |     |
| 评击指标                            |               |                |     |
| ▲ 符合性指标                         |               |                |     |
| 营业执照                            | 绑定            |                |     |
| 法人授权书                           | 鄉定            |                |     |
| 签字                              | 绑定            |                |     |
| ▲ 打分指标                          |               |                |     |
| 测试描标1                           | 绑定            |                |     |
| 测试描标2                           | 绑定            |                |     |
| 测试描标3                           | 绑定            |                |     |
| 测试指标4                           | 绑定            |                |     |
| ▲ 价格指标                          |               |                |     |
| 1                               | 绑定            |                |     |
| 2                               | 绑定            |                |     |
| 3                               | 绑定            |                |     |

4) 绑定指标

为方便专家评审时快速找到评审指标,建议对投标文件进行指标绑定。在绑定指标页面,右侧编辑内容处,选中需要绑定的内容后,点击左侧指标名称处的"绑定"按钮,进行指标绑定。如下图:

| 投标文件            | 经济标                                     | 签章                 |                             |     |
|-----------------|-----------------------------------------|--------------------|-----------------------------|-----|
| 标文件             | E                                       | DPI: 96 🖸 🗵 3 of 6 |                             |     |
| 务技术文件 如何获取PDF文件 | <b>各</b> 导入文件                           |                    |                             |     |
| 标文件测试.pdf       | ×                                       |                    |                             |     |
| 际文件测试2.pdf      | ×                                       |                    |                             |     |
|                 |                                         |                    |                             |     |
|                 |                                         |                    | Post.                       |     |
| 1描标             |                                         | 400 TIN1400404     | while at the same           |     |
| 合性指标<br>营业执照    | 「「「「「」」「「」」「「」」「」」「「」」「」」「「」」「」」「」」「」」「 | 的PAE, 归 以 伊 正 信 怀  | 宣 业 和 略                     | 200 |
| 法人授权书           | 郷定                                      |                    |                             |     |
| 签字              | 绑定                                      |                    | 统一社会信用代码                    |     |
| 分指标             |                                         |                    |                             | 2   |
| 测试指标1           | 網頭                                      |                    | 名称                          | 2   |
| 测试指标2           | 郷定                                      | C                  | <u>ак</u> <u>ж</u> и        |     |
| 测试指标3           | 绑定                                      |                    | 尖 型                         |     |
| 测试指标4           | 绑定                                      |                    | 住 所                         | 5   |
| 階指标             |                                         |                    | 法党业事上                       |     |
| 1               | 绑定                                      | 1                  | <b>広</b> 上 T                | 2   |
| Z               | 绑定                                      |                    | 注册资本                        |     |
| 3               | 郷定                                      |                    | 成立日期                        | G   |
|                 |                                         |                    | 营业期限/长期                     | 5   |
|                 |                                         |                    | 经营范围 网络科技领域内的技术开发、转让及咨询:企业信 |     |

5) 绑定指标成功后,可点击左侧指标名称处的"定位"按钮,定位查看绑定内容。如下图:

| 制作标书 [A   | HZJ-20230718 | 8001]0718测试项[ | ŧ             |                                                    | ō ×          |
|-----------|--------------|---------------|---------------|----------------------------------------------------|--------------|
|           | 投标文件         |               | 经济标           | 答章                                                 |              |
| 投标文件      |              |               |               | EDPt: 96 00 00 4 of 64 の の 228.1 % D 回 目 目 0 ひ     |              |
| 商务技术文件    | 如何获取PDF文件    |               | <b>各</b> 导入文件 |                                                    | ~            |
| 投标文件测试.pc | df           |               | ×             |                                                    |              |
| 投标文件测试2.p | pdf          |               | ×             | 中国科学院会即物质科学研究院交叉科研楼 固体所保法服务外旬而日                    |              |
|           |              |               |               |                                                    | -            |
|           |              |               |               | 法定代表人授权委托书                                         |              |
| 评审指标      |              |               |               |                                                    |              |
| ▲ 符合性指标   |              |               | 147.00        |                                                    |              |
| 宫业执照      | 完位           | ×             | 590 XE        |                                                    |              |
| 法人授权书     |              |               | 绑定            | 委托信息,                                              |              |
| 已绑定到4页    | 定位           | ×             | 可以定位到绑定       |                                                    |              |
| 签字        |              |               | 绑定            | 里位名称: <u>ㅋ,,,,,,,,,,,,,,,,,,,,,,,,,,,,,,,,,,,,</u> |              |
| 已绑定到1页    | 定位           | ×             |               | 管理员: •                                             |              |
| 测试指标1     |              |               | 绑定            |                                                    |              |
| 測试指标2     |              |               | 绑定            | 身份证号: <u></u>                                      |              |
| 测试指标3     |              |               | 绑定            | 职 冬.                                               |              |
| 测试指标4     |              |               | 绑定            |                                                    |              |
| 1         |              |               | 绑定            | 注: 以上信息请电脑打印, 手写无效。                                |              |
| 2         |              |               | 绑定            | 委托事项:                                              |              |
| 3         |              |               | 绑定            | 我(法定代表人姓名)系系                                       |              |
|           |              |               |               | Page: 4   /977-449 MB                              | 🔁 op 🤹 💀 📽 📽 |

6) 如果需要删除绑定关系,点击" 🎽 "按钮,即可删除指标绑定关系。如下图:

| 制作标书 [AHZJ-20230718001]0718测试      | 项目            |                                                   | σ×            |
|------------------------------------|---------------|---------------------------------------------------|---------------|
| 投标文件                               | 经济标           |                                                   |               |
| 投标文件                               |               | EDPI: 96 ID 1 of 64 P P 228.1 % D ID II II II O O |               |
| 商务技术文件 如何研取PDF文件                   | <b>备</b> 导入文件 |                                                   | ~             |
| 投标文件测试.pdf                         | ×             |                                                   |               |
| 投标文件测试2.pdf                        | ×             | <u> </u>                                          |               |
|                                    |               |                                                   |               |
|                                    |               |                                                   |               |
| 评审指标                               |               |                                                   |               |
| 4 符音性描标<br>营业执照                    | 绑定            |                                                   |               |
| 已绑定到3页 定位 ×                        |               |                                                   |               |
| 法人授权书<br>已绑定到4页 定位 ×               | 绑定            |                                                   |               |
| 签字                                 | 绑定            |                                                   |               |
| 已绑定到1页 定位 ×                        |               |                                                   |               |
| <ul> <li>打分描标<br/>測试描标1</li> </ul> | 绑定            | 项目编号:                                             |               |
| 周武指标2 点击此按钮可解除                     | 余绑定 绑定        | 坝日名称:                                             |               |
| 测试描标3                              | 绑定            | 米 购 人:                                            |               |
| 测试指标4                              | 绑定            | 供应商名称:(盖章)                                        |               |
| ▲ 价格描标<br>1                        | 绑定            | 法定代表人:(签字或盖章)                                     |               |
| 2                                  | 绑定            | 日 期: 年 月 日                                        |               |
| 3                                  | 绑定            |                                                   |               |
|                                    |               |                                                   |               |
|                                    |               | Page: 1   内存:487 MB                               | ) 🕈 🤨 🎍 🖷 📽 👪 |

#### 7) 经济标投标,填写开标一览表。

| 制作标书 [AHZJ-20230718001]07 | 718赛试项目          |                |                |                   | <u>o</u> ×           |
|---------------------------|------------------|----------------|----------------|-------------------|----------------------|
| 投标文件                      | 经济标              | 签章             |                |                   |                      |
| 报价表                       |                  |                | 项目名称: 0718测试项目 |                   |                      |
|                           |                  | 币种: 人民币 单位: 万元 | 标段名称: 0718测试项目 |                   |                      |
| 合计费用                      | 120              |                |                |                   | 币种:人民币 单位:万元         |
| 质保期                       | 3年               |                | 合计费用           | 小写: 120           |                      |
|                           |                  |                |                | 大写: 壹佰贰拾万元整<br>2年 |                      |
|                           |                  |                | JQ 17-90       | 57                |                      |
|                           |                  |                |                |                   |                      |
|                           |                  |                |                | 投标单位              | (盖章), 日期, 2023-07-18 |
|                           |                  |                |                |                   |                      |
|                           |                  |                |                |                   |                      |
|                           |                  |                |                |                   |                      |
|                           |                  |                |                |                   |                      |
|                           |                  |                |                |                   |                      |
| 其他附件 (此处可上传其他附件, 如工程      | 2量清单,若无特殊要求无需上传) | <b>者</b> 导入附件  |                |                   |                      |
|                           |                  | Ľ              |                |                   |                      |
|                           |                  |                |                |                   |                      |
|                           |                  |                |                |                   |                      |
|                           |                  |                |                |                   |                      |
|                           |                  |                |                |                   |                      |
|                           |                  |                | 日保存            |                   | 🔁 o , 🌢 📾 🍟 👪        |

# 4.6.扫码签章(签名/签章)

1) 在合成签章页,点击"签章"按钮,弹出扫码签章弹窗,如下图:

|                          |                 |                                                  |                                                                      |                                                                     |             | o ×      |
|--------------------------|-----------------|--------------------------------------------------|----------------------------------------------------------------------|---------------------------------------------------------------------|-------------|----------|
| 投标文件 经济标                 | 签章              |                                                  |                                                                      |                                                                     |             |          |
| 商务技术文件                   |                 |                                                  |                                                                      |                                                                     | 安徽省产权交易中心   | 由子招采系统定制 |
| 投标文件(沈阳聯程真空技术有限责任公司).pdf | JIM WAR SHALL A | 486 1052 70.3                                    |                                                                      |                                                                     |             | -        |
| <u> ら沢振文件</u>            | ▲<br>点击签章       | 项目编号: 0<br>项目名称: 0<br>类目<br>苹果<br>香蕉<br>梨子<br>总价 | <b>货物清单行</b><br>907-111<br>907項目測试<br>30<br>10<br>20<br>33<br>合计 572 | <b>报价暨投标报代</b><br><sup>市;</sup><br>单价(万元)<br>12<br>2<br>3<br>4<br>4 | <b>介汇总表</b> |          |

#### 2) 弹出扫码签章二维码,如下图:

|   |                     |                |      |                                                                           |                |                                       |                    |                                              |       |                   |          | đ | > |
|---|---------------------|----------------|------|---------------------------------------------------------------------------|----------------|---------------------------------------|--------------------|----------------------------------------------|-------|-------------------|----------|---|---|
|   | 签章                  |                |      |                                                                           |                |                                       |                    |                                              |       |                   |          |   |   |
|   | <b>同 上</b><br>打印 签章 | <b>②</b><br>验证 | た旋 右 | <b>於</b><br>一<br>一<br>一<br>一<br>一<br>一<br>一<br>一<br>一<br>一<br>一<br>一<br>一 | <b>0</b><br>关于 |                                       |                    |                                              |       |                   | 交易中心电子招; |   |   |
| 0 |                     |                |      |                                                                           |                |                                       |                    |                                              |       |                   |          |   |   |
|   |                     |                |      |                                                                           | 货物清单           | 自行报价                                  | 暨投标排               | <b>      {                              </b> | 总表    |                   |          |   |   |
| 0 |                     |                |      | 项目编号                                                                      | : 0907-111     |                                       |                    |                                              |       |                   |          |   |   |
| 0 |                     |                |      | 项目名称                                                                      | : 0907项目测试     |                                       |                    |                                              |       |                   |          |   |   |
|   |                     |                |      |                                                                           |                |                                       |                    | 币种:                                          | 人民币   | 单位: 万元            |          |   |   |
|   |                     |                |      | 类目                                                                        | 数量 (斤)         | 请使用新                                  | <b>点标证通扫码</b>      |                                              | 总价 (7 | ī元)               | 1        |   |   |
|   |                     |                |      | 苹果                                                                        | 30             | <b>115</b> 55                         | aret and           |                                              | 360   | )                 |          |   |   |
|   |                     |                |      | 香蕉                                                                        | 10             |                                       |                    | 27 I                                         | 20    |                   |          |   |   |
|   |                     |                |      | 梨子                                                                        | 20             | 5. N B                                | <u>(</u> ) ( ) ( ) |                                              | 60    |                   |          |   |   |
|   |                     |                |      | 总价                                                                        | 33             | i i i i i i i i i i i i i i i i i i i | <b>interne</b>     | . A .                                        | 132   | 2                 |          |   |   |
|   |                     |                |      |                                                                           |                |                                       |                    | 5 <u>6</u>                                   |       |                   | 1        |   |   |
|   |                     |                |      |                                                                           |                | 12 4.4                                |                    | 代日                                           |       |                   |          |   |   |
|   |                     |                |      |                                                                           |                |                                       | E i sa             | 74                                           |       |                   |          |   |   |
|   |                     |                |      |                                                                           |                |                                       |                    |                                              |       |                   |          |   |   |
|   |                     |                |      |                                                                           |                |                                       | 投标中                | 単位(盂草)                                       | ):    |                   |          |   |   |
|   |                     |                |      |                                                                           |                |                                       |                    |                                              |       |                   |          |   |   |
|   |                     |                |      | and the second                                                            |                | 24 // r= / art =                      | 101-1.00           | st v= 75 v= t=                               |       | - XF 10 - EL - E- | 1.1      |   |   |
|   |                     |                | 1    | 、货物清                                                                      | 甲报价中填与标价的      | 甲价和金额,是                               | 投标人设备材料            | 平运全招标                                        | 人指定的交 | 页地点的落地            | 地        |   |   |

3) 打开手机,登录新点标证通 APP,点击左上角"扫一扫",识别上图二维码,手机端输入正确的证书密码

#### 后,弹出签章信息,如下图:

|     |    |                |                |     |          |                   |                     |                 |                |                  |                    |                                       |                     |                                         | ð        | ×            |
|-----|----|----------------|----------------|-----|----------|-------------------|---------------------|-----------------|----------------|------------------|--------------------|---------------------------------------|---------------------|-----------------------------------------|----------|--------------|
|     |    | 态章             |                |     |          |                   |                     |                 |                |                  |                    |                                       |                     |                                         |          |              |
|     | 打印 | <b>上</b><br>恣章 | <b>②</b><br>验证 | ち左旋 | さたた      | <b>&gt;</b><br>书签 | <ul> <li></li></ul> |                 |                |                  |                    |                                       | 安徽省产权了              | 2.1000000000000000000000000000000000000 | 招采系统定    | 制            |
| E   |    |                |                |     |          |                   |                     |                 |                |                  |                    |                                       |                     |                                         |          |              |
| C   |    |                |                |     |          |                   | 1                   | いました            | 4 7-1-         | 1人 町 4           | 시 다는 그다            | · · · · · · · · · · · · · · · · · · · | F                   |                                         |          |              |
| •   |    |                |                |     |          |                   | 5                   | (物有与            | <b>単行</b>      | 们留于              | 文标报彻               | 礼思え                                   | 交                   |                                         |          |              |
| 0   |    |                |                |     | 项        | 目编号               | <b>:</b> 0907-      | 111             |                |                  |                    |                                       |                     |                                         |          |              |
| 0   |    |                |                |     | 项        | 目名利               | K: 0907IJ           | 间测试             |                |                  | - 184              |                                       |                     |                                         |          |              |
|     |    |                |                |     |          |                   |                     | 添加签章            | 1              |                  | Х                  | 人民币                                   | 单位: 万元              |                                         |          |              |
|     |    |                |                |     |          | 类目                |                     | 数1 签章名          | 称: 🛄           |                  | <b>∼</b>           | 总价                                    | (万元)                |                                         |          |              |
|     |    |                |                |     |          | 苹果                |                     |                 | 型: 💿 普通        | S章 〇 批量签         | 章                  |                                       | 360                 |                                         |          |              |
|     |    |                |                |     |          | 香蕉                |                     |                 | 1              |                  | 0                  |                                       | 20                  |                                         |          |              |
|     |    |                |                |     |          | 梨子                | _                   |                 |                | × 5              |                    |                                       | 60                  |                                         |          |              |
|     |    |                |                |     |          | 总价                |                     | _               |                |                  | /                  |                                       | 132                 |                                         |          |              |
|     |    |                |                |     |          |                   |                     |                 |                | 340122           |                    |                                       |                     | 1                                       |          |              |
|     |    |                |                |     |          |                   |                     |                 |                |                  | 确定                 |                                       |                     |                                         |          |              |
|     |    |                |                |     |          |                   |                     | -               |                |                  |                    |                                       |                     |                                         |          |              |
|     |    |                |                |     |          |                   |                     |                 |                |                  |                    |                                       |                     |                                         |          |              |
|     |    |                |                |     |          |                   |                     |                 |                |                  | 投标单位(計             | 盖章):                                  |                     |                                         |          |              |
|     |    |                |                |     |          |                   |                     |                 |                |                  |                    |                                       |                     |                                         |          |              |
|     |    |                |                |     |          |                   |                     |                 |                |                  |                    |                                       |                     | .                                       |          |              |
|     |    |                |                |     | 1、<br>价, | 货物清<br>包括:        | 单报价中<br>本体、附        | 填写标价的<br>牛、备品备件 | 单价和金額<br>‡、专用工 | 页,是投标人<br>具、技术资料 | 、设备材料运至<br>料、技术配合、 | 招标人指定<br>技术服务、                        | 的交货地点的落步<br>买方参加设计联 | 也                                       |          |              |
| 页码: |    | 1 /1           |                |     |          |                   |                     |                 |                | 000              | 2                  |                                       |                     | . 5                                     | ф •, 🍨 ( | <b>* *</b> * |

4)选择签章名称(公章/法人章/法人签名)和签章类型,点击"确定"按钮后,拖动电子签章,在页面想 要签署的位置点下鼠标左键,再次使用新点标证通扫码,完成签署。

| 制作标书 [0907-111]0907项目测试  |              |                                         |                   |                             |                                |                                 | o ×               |  |  |  |
|--------------------------|--------------|-----------------------------------------|-------------------|-----------------------------|--------------------------------|---------------------------------|-------------------|--|--|--|
| 投标文件 经济标                 | <del>,</del> | 签章                                      |                   |                             |                                |                                 |                   |  |  |  |
| 商务技术文件                   |              | 10 2 00 1000 1000 1000 1000 1000 1000 1 |                   | )<br>-                      |                                | 安徽省产权交易                         | 中心电子招采系统定制        |  |  |  |
| 投标文件(沈阳鹏程真空技术有限责任公司).pdf |              | 1349 1246 124                           | ALLINE THINK TO X |                             |                                |                                 | -                 |  |  |  |
| 经济标文件                    |              |                                         |                   |                             |                                |                                 |                   |  |  |  |
| 货物清单行报价暨投标报价汇总表,pdf      | •            |                                         | 货物清单行报价暨投标报价汇总表   |                             |                                |                                 |                   |  |  |  |
|                          | 0            |                                         | 项目编号:             | 0907-111                    |                                |                                 |                   |  |  |  |
|                          | 0            |                                         | 项目名称:             | 0907项目测试                    |                                |                                 |                   |  |  |  |
|                          |              |                                         |                   |                             | 币利                             | 种:人民币 单位:万元                     |                   |  |  |  |
|                          |              |                                         | 类目                | 数量 (斤)                      | 単价 (万元)                        | 总价 (万元)                         |                   |  |  |  |
|                          |              |                                         | 苹果                | 30                          | 12                             | 360                             |                   |  |  |  |
|                          |              |                                         | 香蕉                | 10                          | 2                              | 20                              |                   |  |  |  |
|                          |              |                                         | 梨子                | 20                          | 3                              | 60                              |                   |  |  |  |
|                          |              |                                         | 18:0F             | - 33<br>合计 572              |                                | 132                             |                   |  |  |  |
|                          |              |                                         |                   |                             | 投标单位                           | (盖章);                           |                   |  |  |  |
| ➡ 导出盖章文件 🗄 生成标档          |              |                                         | 1、货物清单<br>价,包括本位  | 报价中填写标价的单价和<br>4、附件、备品备件、专用 | 金额,是投标人设备材料运到<br>月工具、技术资料、技术配合 | 至招标人指定的交货地点的落地<br>、技术服务、买方参加设计联 |                   |  |  |  |
|                          | 页码:          | 1 /1                                    |                   | (                           | 3000                           | <b>N</b> 2                      | • • • • • • • • • |  |  |  |

#### 提别提醒:普通签章,可右键移动签章、删除签章。批量签章加盖完不允许移动、删除。

### 4.7.扫码加密

注: 投标时间截止后,将不能投递标书,请密切关注投标截止时间。

1) 在签章页面,点击左下角"生成标书"按钮,弹出投标检查页面,点击"生成标书"按钮。如下图:

| 投标检查                           |                       |            | ×            |
|--------------------------------|-----------------------|------------|--------------|
| 投标文件                           |                       |            |              |
| 投标文件(沈阳鹏程真空技术<br>货物清单行报价暨投标报价汇 | 有限责任公司).pdf<br>总表.pdf |            | 日签章<br>已签章   |
| 评审指标绑定情况                       |                       |            |              |
| 共5个指标                          | 已鄉江                   | ▼<br>Ξ指标5个 | !<br>未绑定指标0个 |
| 投标报价                           |                       |            |              |
| 类目                             | 数量 (斤)                | 单价 (万元)    | 总价 (万元)      |
| 苹果                             | 30                    | 12         | 360          |
| 香蕉                             | 10                    | 2          | 20           |
| 梨子                             | 20                    | 3          | 60           |
| 总价                             | 33                    | 4          | 132          |
|                                | 凹 生成标书                | 关闭         |              |

2) 弹出加密二维码,如下图:

![](_page_23_Picture_0.jpeg)

3) 打开手机,登录新点标证通 APP,点击扫一扫功能,识别上图二维码,手机端输入正确的证书密码后, 生成标书成功。如下图:

| 制作标书 [AHZJ-20230718001]0718测试项目 |      |             | a × |
|---------------------------------|------|-------------|-----|
| 投标文件 经济标                        | 签章   |             |     |
| 商务技术文件                          |      |             |     |
| 投标文件测试.pdf                      | 投标检查 | ×           |     |
| 投标文件测试2.pdf                     |      |             |     |
| 经济标文件                           |      |             |     |
| 开标                              |      |             |     |
|                                 |      |             |     |
|                                 |      |             |     |
|                                 | 1    |             |     |
|                                 | 亦⁻   | 卢生成成切       |     |
|                                 |      |             |     |
|                                 |      |             |     |
|                                 |      |             |     |
|                                 |      | ) 立即投标 稍后投标 |     |
|                                 |      |             |     |
|                                 |      |             |     |
|                                 |      |             |     |
|                                 |      |             |     |
|                                 |      |             |     |

4) 点击"立即投标",弹出确认要立即投标对话框,点击"确定"。如下图:

| 制作标书 [AHZJ-20230718001]0718魏皖项目 |                                                                                                    | o x |
|---------------------------------|----------------------------------------------------------------------------------------------------|-----|
| 投标文件 经济标                        | 笠草                                                                                                    |     |
| 裔务技术文件                          |                                                                                                    |     |
| 投标文件测试.pdf                      | 投标检查                                                                                                    | ×   |
| 投标文件测试2.pdf                     |                                                                                                    |     |
| 经济标文件                           |                                                                                                    |     |
| 开标一览表.pdf                       |                                                                                                    |     |
|                                 |                                                                                                    |     |
|                                 |                                                                                                    |     |
|                                 | and set the set of the set of the |     |
|                                 | ? 确定要立即投标吗?                                                                                                    |     |
|                                 |                                                                                                    |     |
|                                 |                                                                                                    |     |
|                                 | 1                                                                                                    |     |
|                                 |                                                                                                    |     |
|                                 | 制度及称                                                                                                    |     |
|                                 |                                                                                                    |     |
|                                 |                                                                                                    |     |
|                                 |                                                                                                    |     |

5)页面顶部提示"提交成功",投标完成。可以导出投标保障信封和可查看投标回执。如下图:

| 阳光采购_投标客序                                      | '端       |                                               | 🔵 🕸 – 🗗 🗙                                                          |
|------------------------------------------------|----------|-----------------------------------------------|--------------------------------------------------------------------|
| 图 招标公告                                         | 0907项目测试 |                                               | 〈返回                                                                |
| 23 邀请函                                         | 经运动性     |                                               | ○ 刷新                                                               |
| <ul> <li>● 我的項目</li> <li>○ 40000000</li> </ul> | 1440CIT  | 0907-1110907语目测试                              | <ul> <li>         •          •          查看投标结果         </li> </ul> |
| 0 601000                                       | 投标响应     | Split文件下部 設備成果      X     OportigET#NK        |                                                                    |
|                                                | 开标       | 0907-111                                      |                                                                    |
|                                                | 澄清答疑     | 90-0-12 · · · · · · · · · · · · · · · · · · · |                                                                    |
|                                                | 结果公告     | Benters/aussize                               |                                                                    |
|                                                |          | ▲ 2023-09-08 11:10:49 投标 导出国地                 |                                                                    |
|                                                |          |                                               |                                                                    |
|                                                |          |                                               |                                                                    |
| V 1.0.05<br>2023-09-08 11:19                   |          |                                               | <b>5</b> + •, ↓ <b>■ ¥ #</b>                                       |

# 4.8.扫码解密

待投标结束后,等待项目经理开启开标,投标人在投标客户端完成解密。 1)开标时间开始,投标人点击左侧"开标"菜单,点击"进入开标室",如下图:

| 阳光采购_投标客户的 | <b>ii</b> |                          |  | () a | ≷ - ¤ × |
|------------|-----------|--------------------------|--|------|---------|
| 招标公告       | 0907项目测试  |                          |  |      | < 返回    |
| 図 邀请函      |           |                          |  |      | ご 刷新    |
| ◎ 我的项目     | 招标文件      | 0907-1110907项目测试         |  |      |         |
| ② 使用说明     | 投标响应      | 计划开标时间: 2023-09-08 11:28 |  | 点击进入 | ♥ 进入升标至 |
|            | 开标        |                          |  |      |         |
|            | 澄清答疑      |                          |  |      |         |
|            | 括果公告      |                          |  |      |         |
|            |           |                          |  |      |         |
|            |           |                          |  |      |         |
|            |           |                          |  |      |         |

2) 进入开标室, 点击"解密"按钮, 弹出解密二维码, 如下图:

![](_page_25_Picture_2.jpeg)

3) 打开手机新点标证通 APP, 点击扫一扫功能, 识别上图二维码, 手机端输入正确的证书密码后, 完成解 密。解密成功可查看到标段变为已解密状态, 如下图:

![](_page_26_Picture_0.jpeg)

4)等待项目经理点击"完成开标并上传",投标人点击"查看开标结果"可以看到所有投标人的开标一览 表情况,如下图:

![](_page_26_Picture_2.jpeg)

PS:哪个证书投标加密,则用哪个证书解密,否则解密不成功。

PS:补发的证书(即换手机后证书重新安装)不可撤原证书签署的章

## 4.9.扫码撤标

1) 投标完成后,投标人发现投标文件信息错误等情况时,可点击"投标响应"菜单进入页标段后点击"查 看投标结果",弹出投标结果弹窗,如下图:

| 阳光采购_投标客户的                   |        |                                                  |         | () () - CI × |
|------------------------------|--------|--------------------------------------------------|---------|--------------|
| 🗎 招标公告                       | 0908测试 |                                                  |         | ( ) 近日       |
| 四 遊遊園                        |        |                                                  |         | ○ 刷新         |
| ● 我的项目                       | 招标文件   | ດດຸດຊອດຊອຍສະ                                     |         |              |
| ⑦ 使用说明                       | 投标响应   | 招标文件下型 投标结果                                      | ×       | ◎ 直番投标结果     |
|                              | 开标     | 0908測试<br>0908<br>投标单位: 合肥星宇模具装备有限公 <sup>5</sup> | el jaiz |              |
|                              | 澄清答疑   | 您已于2023-09-08 13:44:29成功递交报                      | 导出保障信封  |              |
|                              | 结果公告   | 15201035/1865-132                                |         |              |
|                              |        | ▲ 2023-09-08 13:44:29 tEt                        |         |              |
| v 1.0.05<br>2023-09-08 13:48 |        |                                                  |         |              |

2) 点击"撤标"按钮,弹出撤标二维码,如下图:

| した。<br>投标結果<br>                                               | ×      |
|---------------------------------------------------------------|--------|
| 0908测试<br>0908<br>投标单位· 合肥星字样目装备有限公司测试                        |        |
| <u>線已于2023-09-08 13:44:29成功递交投标文件</u><br>撤标确认 ×               | 导出保障信封 |
| 我的投标/撤标记录<br>▲ 2023-09-08 13:44:2<br>确定要撤标吗?撤标后若想要继续参与,请重新投标。 | 导出回执   |
|                                                               |        |
| ▷ 导出投标文件 ○ 撤标 关闭                                              |        |

3) 打开新点标证通 APP, 点击扫一扫功能, 识别上图二维码, 手机端输入正确的证书密码后, 完成撤标。 如下图:

| 1日前公告         09033Nilit           ご 注点時間         1日前次件           1日前次件         09080903月11년           0 位用説明         1日前次件           1日前次件         09080903月11년           1日前次件         09080903月11년           1日前次件         1日前次件           1日前次         1日前次件           1日前次         1日前次件           1日前次         1日前次           1日前次         1日前次           1日前次         1日前次           1日前次         1日前次           1日前次         1日前           1日前         1日前           1日前         1日前 <t< th=""><th>() (\$   - D ×</th></t<>                                                                                                    | () (\$   - D × |
|----------------------------------------------------------------------------------------------------|----------------|
| ご 道術橋         招振文件         00000008例は         0000008例は         ○         (日本)         (日本)         (1)         (1)         (1)         (1)         (1) | 〈返回            |
| 致的强目         招标文件         09080903時は           ① 使用说明         投标单应         经标文件下第         板标处果         ×           开标         9908時は         9908時は         9908時は         ×           开标         6998時は         6988時は         6988時は         ×                                                                                                    | C 周朝           |
| ① 他用說明         投后考虑         回日日日日         ○         ○         ○         ○         ○         ○         ○         ○         ○         ○         ○         ○         ○         ○         ○         ○         ○         ○         ○         ○         ○         ○         ○         ○         ○         ○         ○         ○         ○         ○         ○         ○         ○         ○         ○         ○         ○         ○         ○         ○         ○         ○         ○         ○         ○         ○         ○         ○         ○         ○         ○         ○         ○         ○         ○         ○         ○         ○         ○         ○         ○         ○         ○         ○         ○         ○         ○         ○         ○         ○         ○         ○         ○         ○         ○         ○         ○         ○         ○         ○         ○         ○         ○         ○         ○         ○         ○         ○         ○         ○         ○         ○         ○         ○         ○         ○         ○         ○         ○         ○         ○         ○         ○                                                                                                    |                |
| 0908期成           开标         0908           投标单位::::::::::::::::::::::::::::::::::::                                                                                                    | ☑ 制作标书 ▲ 投标    |
| DOUGHER HOUSE TO BROKE HIS NO CONSIGN                                                                                                    |                |
| · 邊清簽發 经已于2021-09-08 12-09-38610@16                                                                                                    |                |
| 结果公告 我们在6月前后已就                                                                                                    |                |
| う 2023-09-08 1349:38 単标 导出図状                                                                                                    |                |
| ▲ 2023-09-08 13:44:29 投标 导出剧执                                                                                                    |                |
| Bite Pacalater a                                                                                                    |                |

## 4.10.澄清答疑

1) 依次点击我的项目-查看,进入该项目的"澄清答疑"菜单,如下图:

| 阳光采购_投标客户 |        | 2000/00/00/00/00/00/00/00/00/00/00/00/00            | () @ I : | - 0 × |
|-----------|--------|-----------------------------------------------------|----------|-------|
| 2 招标公告    | 0908测试 |                                                     |          | 〈返回   |
| 図 激清函     |        |                                                     |          | ○ 刷新  |
| ♀ 我的项目    | 招标文件   | ngnanganatatik                                      |          |       |
| ⑦ 使用说明    | 投标响应   | 8055245 5883995 2023-09-08 09:00 - 2023-09-29 00:00 | 业 重新下载   | ➡ 打开  |
|           | 开标     |                                                     |          |       |
|           | 澄清答疑 🚺 |                                                     |          |       |
|           | 结果公告   |                                                     |          |       |
|           |        |                                                     |          |       |
|           |        |                                                     |          |       |
|           |        |                                                     |          |       |

2) 打开"澄清答疑"菜单,点击右上角"提问",弹出我的问题对话框,投标人输入问题后,点击"提交"按钮,如下图:

| 阳光采购_投标客户的 | ŧ      |    |       |                 |       |          |        |       |        |       |    | (® -1 | ĝ   − | o ×  |
|------------|--------|----|-------|-----------------|-------|----------|--------|-------|--------|-------|----|-------|-------|------|
| 🗎 招标公告     | 0908测试 |    |       |                 |       |          |        |       |        |       |    |       | 1     | < 返回 |
| ⊠ 遊涛函      |        |    |       | 城间              |       |          | 答疑补遗   |       |        |       | 询  | 标函    |       |      |
| ◎ 我的項目     | 招标文件   |    | 我的问题  |                 |       |          |        |       | ×      |       |    |       | m     | ◎ 提问 |
| ② 使用说明     | 投标响应   | 序号 | 标段:   | [0908001]0908測試 |       |          |        |       | $\sim$ |       | 添加 | 时间    | 状态    | 操作   |
|            | 开标     |    | 问题对象: | 招标公告 招标文件       | 中标公示  | ]        |        |       |        |       |    |       |       |      |
|            | 澄清答疑   |    | 标题:   | 请输入标题           | 投标人可针 | 对某个标段就其中 | 的招标公告、 | 招标文件、 | 中标公    | 示提出疑问 |    |       |       |      |
|            | 结果公告   |    | 问题内容: | 请输入问题内容         |       |          |        |       |        |       |    |       |       |      |
|            |        |    | 附件:   | 透耀文件            | 提文    | 关闭       |        |       |        |       |    |       |       |      |
| -          |        |    |       |                 |       |          |        |       |        |       |    |       |       |      |

3)项目经理发布的澄清会在"澄清答疑"菜单处有明显的提示,投标人点开"答疑补遗"子菜单,点击 "查看",弹出对话框,添加回执文件,点击"回执"。如下图:

| 阳光采购_投标客户的       | <b>#</b>  | a contraction of the second              |          | 510              | mminini))))))))) | <u></u>                                |      |                     | @   - | o ×     |
|------------------|-----------|------------------------------------------|----------|------------------|------------------|----------------------------------------|------|---------------------|-------|---------|
| 图 招标公告           | 0908测试    |                                          |          |                  |                  |                                        |      |                     |       | < 260   |
| 凶 道清路            |           |                                          | 疑问       |                  | 答疑补遗 🚺           |                                        |      | 询标函                 |       |         |
| 😂 我的项目           | 招标文件      |                                          |          |                  |                  |                                        |      |                     | 0     | 刷新      |
| ⑦ 使用说明           | 投标响应      | 序号                                       |          | 标题               |                  | 类型                                     | 查看状态 | 添加时间                | 回执状态  | 操作      |
|                  | Ŧ₩        | 1                                        |          | 佛挡杀佛单身快乐附件; asdf |                  | 澄清                                     | 未查看  | 2023-09-08 13:19:03 | 未回执   | 查看      |
|                  |           |                                          |          |                  |                  |                                        |      |                     |       |         |
|                  | 澄清答疑 🚺    |                                          |          |                  |                  |                                        |      |                     |       |         |
|                  | 结果公告      |                                          |          |                  |                  |                                        |      |                     |       |         |
|                  |           |                                          |          |                  |                  |                                        |      |                     |       |         |
|                  |           |                                          |          |                  |                  | C.C.C.C.C.C.C.C.C.C.C.C.C.C.C.C.C.C.C. |      |                     |       |         |
| 阳光采购_投标客户端       | i.        | C. C. C. C. C. C. C. C. C. C. C. C. C. C |          |                  |                  |                                        |      | C2                  | @   - | ΟX      |
| 創 招标公告           | 0718测试项目  |                                          |          | -                |                  |                                        |      |                     |       | < 返回    |
| 23 邀请函           |           |                                          | 疑问       |                  | 答频补遗             |                                        |      | 询标图                 |       |         |
| ● 我的项目     ●     | 1848,2.14 |                                          |          |                  |                  |                                        |      |                     | C     | 制新      |
| ⑦ 使用说明           | 投标响应      | 序号                                       |          | 标题               |                  | 类型                                     | 查看状态 | 添加时间                | 回执状态  | 操作      |
|                  | 开标        | 1                                        |          | 澄清測试             |                  | 澄清                                     | 未查看  | 2023-07-19 13:54:49 | 未回执   | 童看      |
|                  |           |                                          | 答疑/澄清    |                  |                  | ×                                      |      |                     |       |         |
|                  | 澄清答疑      |                                          |          | with a           |                  |                                        |      |                     |       |         |
|                  | 结果公告      |                                          | 敬题: 澄洋   | \$20);c;         |                  |                                        |      |                     |       |         |
|                  |           |                                          | 澄<br>内容: | 清켓试              |                  |                                        |      |                     |       |         |
|                  |           |                                          | 蓋章文件: 开稿 | 末—范表.pdf 业下载     |                  |                                        |      |                     |       |         |
|                  |           |                                          | 回执:      | 單文件              |                  |                                        |      |                     |       |         |
|                  |           |                                          |          |                  |                  |                                        |      |                     |       |         |
|                  |           |                                          |          | 回执 关闭            |                  |                                        |      |                     |       |         |
|                  |           |                                          |          |                  |                  |                                        |      |                     |       |         |
|                  |           |                                          |          |                  |                  |                                        |      |                     |       |         |
|                  |           |                                          |          |                  |                  |                                        |      |                     |       |         |
| V 0.9.23         |           |                                          |          |                  |                  |                                        |      |                     |       |         |
| 2023-07-19 14:09 |           |                                          |          |                  |                  |                                        |      |                     | 5 · · | ÷ 🛛 🕈 🕄 |

3) 评标过程中,若专家发起询标,投标人依次点开"澄清答疑"-"询标函"。根据询标内容,上传询标函。 如下图:

| 阳光采购_投标客户的 |          | 5151111111 |    |      |      |        |      |      | @ I - | σ×    |
|------------|----------|------------|----|------|------|--------|------|------|-------|-------|
| 目 指标公告     | 0907项目测试 |            |    |      |      |        |      |      |       | < 360 |
| 図 邀请函      |          |            | 疑问 |      | 管蜒补遗 |        |      | 调标函  |       |       |
| ♀ 我的项目     | 招标文件     |            |    |      |      |        |      |      |       |       |
| ② 使用说明     | 投标响应     | 序号         | 标题 | 标段编号 | 板段名称 | 最晚回复时间 | 查看状态 | 添加时间 | 回复状态  | 操作    |
|            | 开标       |            |    |      |      |        |      |      |       |       |
|            | 澄清答疑     |            |    |      |      |        |      |      |       |       |
|            | 结果公告     |            |    |      |      |        |      |      |       |       |
|            |          |            |    |      |      |        |      |      |       |       |
|            |          |            |    |      |      |        |      |      |       |       |
|            |          |            |    |      |      |        |      |      |       |       |

#### 4.11.多轮报价

1) 若标段开启了多轮报价,投标人先打开"开标"菜单,然后点击"多轮报价"。如下图:

| 阳光采购_投标客户                    | <b>H</b> |                                                                               | () (\$   - 0 × |
|------------------------------|----------|-------------------------------------------------------------------------------|----------------|
| 目 招标公告                       | 0908测试   |                                                                               | <<br>返回        |
| 回 邀请送<br>我的项目                | 招标文件     |                                                                               | ् लगा<br>      |
| ② 使用说明                       | 投标响应     | 09080908888 第2条银行中<br>计划开标时用: 2023-09-08 14-04 第2轮银行载止时间: 2023-09-08 15:45:40 | □ 多轮报价 ★ 进入开顿室 |
|                              | 开标       |                                                                               |                |
|                              | 澄清答疑     |                                                                               |                |
|                              | 结果公告     |                                                                               |                |
|                              |          |                                                                               |                |
|                              |          |                                                                               |                |
|                              |          |                                                                               |                |
|                              |          |                                                                               |                |
|                              |          |                                                                               |                |
| V 1.0.05<br>2023-09-08 14:54 |          |                                                                               |                |

2) 弹出二次报价界面,在规定时间内填写报价,点击"保存"按钮,页面顶部提示保存成功。如下图:

| 第2轮报 | 价 [0908]0908期试  |                |                  | / 保存成功                     |                        |           |         | σ×            |
|------|-----------------|----------------|------------------|----------------------------|------------------------|-----------|---------|---------------|
|      | 经济标             | 签章             |                  |                            |                        |           |         |               |
| 报价表  |                 |                | 币种: 人民币 单位       | <b>万元</b>                  | 报价一                    | 览表(第2轮)   |         |               |
| 息价   |                 | 55             |                  | 项目编号: 0908<br>项目名称: 0908测试 |                        |           |         |               |
|      |                 |                |                  |                            |                        |           | 币种: 人民币 | 单位:万元         |
|      |                 |                |                  |                            | 总价 小写: 55<br>大写:伍拾伍万元整 |           |         |               |
|      |                 |                |                  |                            |                        |           |         |               |
|      |                 |                |                  |                            |                        | 投标单位(盖章), | E       | 3期。2023-09-08 |
|      |                 |                |                  |                            |                        |           |         |               |
|      |                 |                |                  |                            |                        |           |         |               |
|      |                 | <b>9 \$</b> #  |                  |                            |                        |           |         |               |
| 其他附件 | (此处可上传其他附件,如工程量 | 清单,若无特殊要求无案上传) | <b>&amp;</b> 당入) | 树件                         |                        |           |         |               |
|      |                 |                |                  |                            |                        |           |         |               |
|      |                 |                |                  |                            |                        |           |         |               |
|      |                 |                |                  |                            |                        |           |         |               |
|      |                 |                |                  |                            |                        |           |         |               |
|      |                 |                |                  |                            |                        |           |         |               |

3) 打开签章页面,点击"签章"。如下图:

| 第2轮报价 [0908]0908题试 |    |                                          |              |            |                | o ×           |
|--------------------|----|------------------------------------------|--------------|------------|----------------|---------------|
| 经济标                | 签章 |                                          |              |            |                |               |
| 经济标文件              |    | 10 10 10 10 10 10 10 10 10 10 10 10 10 1 |              |            | 安徽省产权交易F       | 中心由子招采系统定制    |
| 报价一览表.pdf          |    | 三<br>三                                   |              |            | Ciwel (CCS)    |               |
|                    |    | 直 会击 经章                                  |              |            |                |               |
|                    |    | 0                                        |              | 报价一览表(第2轮) |                |               |
|                    |    | 0                                        | 项目编号: 0908   |            |                |               |
|                    |    | 0                                        | 项目名称: 0908测试 |            |                |               |
|                    |    |                                          |              | 币种:        | 人民币 单位:万元      |               |
|                    |    |                                          | 首体           | 小写: 55     |                |               |
|                    |    |                                          | 120          | 大写: 伍拾伍万元整 |                |               |
|                    |    |                                          |              |            |                |               |
|                    |    |                                          |              |            |                |               |
|                    |    |                                          |              | 投标单位(盖章):  | 日期: 2023-09-08 |               |
|                    |    |                                          |              |            |                |               |
|                    |    |                                          |              |            |                |               |
|                    |    |                                          |              |            |                |               |
|                    |    |                                          |              |            |                |               |
|                    |    |                                          |              |            |                |               |
|                    |    |                                          |              |            |                | 🧧 o 🦏 🧶 🗃 📽 🕷 |
| _                  |    |                                          |              |            |                |               |
| 🖾 报价               |    |                                          |              |            |                |               |

4) 弹出 CA 电子签章界面,点击"扫码签章",弹出扫码签章二维码,如下图:

| 第2轮报价 [0908]0908测试 |       | c                                                                                                    | <b>9</b> × |
|--------------------|-------|----------------------------------------------------------------------------------------------------|------------|
| 经济标                | 签章    |                                                                                                    |            |
| 经济标文件              |       | ○ 1 0 5 0 0<br>700 弦葉 航道 左旋 右旋 共蒸 关于<br>安徽省产权交易中心电子招采系统                                                                                                    |            |
| 据价— 范表pdf          |       | Pri    20    20    20    20    20    20    20    20    20    20    20    20    20    20    20    20    20    20    20    20    20    20    20    20    20    20    20    20    20    20    20    20    20    20    20    20    20    20    20    20    20    20    20    20    20    20    20    20    20    20    20    20    20    20    20    20    20    20    20    20    20    20    20    20    20    20    20    20    20    20    20    20    20    20    20    20    20    20    20    20    20    20    20    20    20    20    20    20    20    20    20    20    20    20    20    20    20    20    20    20    20    20    20    20    20    20    20    20    20    20    20    20    20    20    20    20    20    20    20    20    20    20    20    20    20    20    20    20    20    20    20    20    20    20    20    20    20    20    20    20    20    20    20    20    20    20    20    20    20    20    20    20    20    20    20    20    20    20    20    20    20    20    20    20    20    20    20    20    20    20    20    20    20    20    20    20    20    20    20    20    20    20    20    20    20    20    20    20    20    20    20    20    20    20    20    20    20    20    20    20    20    20    20    20    20    20    20    20    20    20    20    20    20    20    20    20    20    20    20    20    20    20    20    20    20    20    20    20    20    20    20    20    20    20    20    20    20    20    20    20    20    20    20    20    20    20    20    20    20    20    20    20    20    20    20    20    20    20    20    20    20    20    20    20    20    20    20    20    20    20    20    20    20    20    20    20    20    20    20    20    20    20    20    20    20    20    20    20    20    20    20    20    20    20    20    20    20    20    20    20    20    20    20    20    20    20    20    20    20    20    20    20    20    20    20    20    20    20    20    20    20    20    20    20    20    20    20    20    20    20    20    20    20    20    20    20    20    20    20 |            |
|                    | 10207 | 双形: 1 / /1 2 2 2 1 2 2 1 2 2 1 2 2 2 1 2 2 2 2                                                                                                    | e          |

5) 打开手机,登录新点标证通 APP,点击扫一扫功能,识别上图二维码,手机端输入正确的证书密码后, 弹出签章信息。选择签章名称(公章/法人章/法人签名)和签章类型,点击"确定"按钮后,拖动电子签 章,在页面想要签署的位置点下鼠标左键,再次使用新点标证通扫码,完成签署。

| 第2轮报价 [0908]0908澳战   |         |     |                                                                                                    |                      |                     |                            | o ×                          |
|----------------------|---------|-----|----------------------------------------------------------------------------------------------------|----------------------|---------------------|----------------------------|------------------------------|
| 经济标 法章               |         |     |                                                                                                    |                      |                     |                            |                              |
| 经济标文件                | 10 次音 % | 7 5 | →  ●   →   →   →   →   →   →   →   →   →   →   →   →   →   →   →   →   →   →   →   →   →   →   →   →   →   →   →   →   →   →   →   →   →   →   →   →   →   →   →   →   →   →   →   →   →   →   →   →   →   →   →   →   →   →   →   →   →   →   →   →   →   →   →   →   →   →   →   →   →   →   →   →   →   →   →   →   →   →   →   →   →   →   →   →   →   →   →   →   →   →   →   →   →   →   →   →   →   →   →   →   →   →   →   →   →   →   →   →   →   →   →   →   →   →   →   →   →   →   →   →   →   →   →   →   →   →   →   →   →   →   →   →   →   →   →   →   →   →   →   →   →   →   →   →   →   →   →   →   →   →   →   →   →   →   →   →   →   →   →   →   →   →   →   →   →   →   →   →   →   →   →   →   →   →   →   →   →   →   →   →   →   →   →   →   → | <b>()</b><br>*王      |                     | 安徽省产权交易                    | 中心电子招采系统定制                   |
| <u>₩</u> Ŷ)— 況表, pdf |         |     | 项目编<br>项目名                                                                                                    | 寻, 0908<br>奈, 0908测试 | おおかいのでは、「「「「「」」」」」。 | 人民币 单位,万元<br>日期:2023-09-08 | <b>€</b> ¢ 1, <b>4 0 ¥ 1</b> |

6) 签章完成后,点击提交"报价"按钮。如下图:

| 第2轮报价   | [AHZJ-20230718001]0718澳试项目 |    |      |
|---------|----------------------------|----|------|
|         | 经济标                        | 签章 |      |
| 经济标文件   |                            |    |      |
| 开标一览表.p | odf                        |    | 重新签章 |
|         | 签章完成,点击提交报                 |    |      |

#### 4.12.聊天室

项目经理如果开启了聊天室功能,投标人可在开标室里点击左下角"聊天室",可满足投标人及时收发消息,增加互动性。

![](_page_34_Picture_2.jpeg)

#### 4.13.视频询标响应

收到评标委员会发送的询标邀请消息后,请登录客户端,在开标环节点击进入会议室等待评标委员进入

| 阳光采购_投标客户 | 嗤           |                          | () @ L =                         | o ×    |
|-----------|-------------|--------------------------|----------------------------------|--------|
| 創 招标公告    | 0908测试      |                          |                                  | < 返回   |
| 🖂 遺清商     | 0           |                          | 01                               | BIRF   |
| ● 我的项目    | 招板文件        | 000200008884             | 视频遍标                             | ARCOVI |
| ⑦ 使用说明    | 104=nhstr   | 1-2075-05-05-09-08 14:04 | ■ 進入会议室 ◆ 进入                     | 开标室    |
|           | TC ALMERICE |                          | IIII应带过压时III)2023-09-08 15/42:03 |        |
|           | 开标          |                          |                                  |        |
|           | 澄清答疑        |                          |                                  |        |
|           | 结果公告        |                          |                                  |        |

![](_page_35_Picture_0.jpeg)

注意事项:评审专家组进入会议室是无法打开视频和屏幕的,只能通过语音交流